# 靜宜大學 113-2 就學貸款"三步驟"

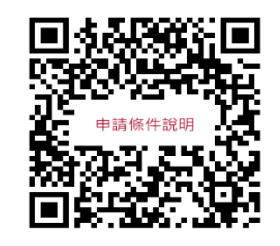

## 步驟 ]:下載/列印學雜費單

## (路徑:請上學校首頁-熱門連結-下載/列印 113-2 學雜費繳費單)

#### <mark>貼心小提醒鼻</mark>若符合就學優待減免或弱勢學生助學金,請檢查是否已扣除(若尚未扣除,請主動查明)

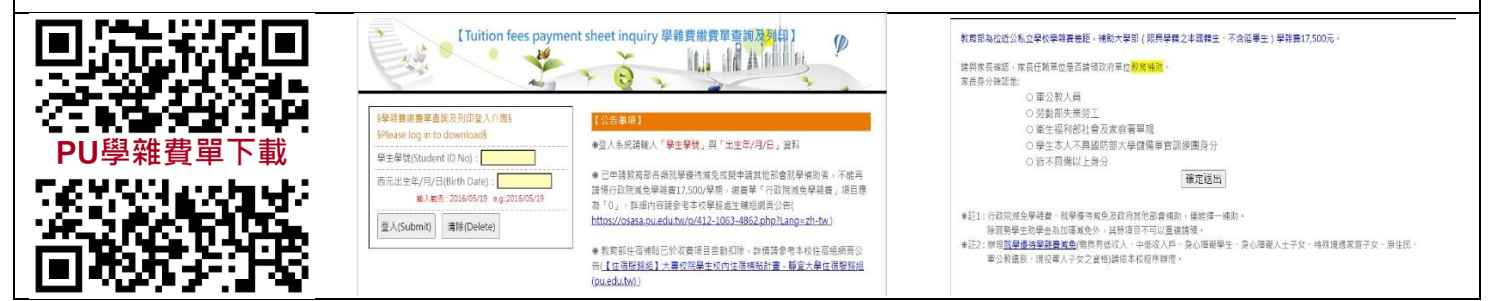

## 步驟 2:臺灣銀行就學貸款申請

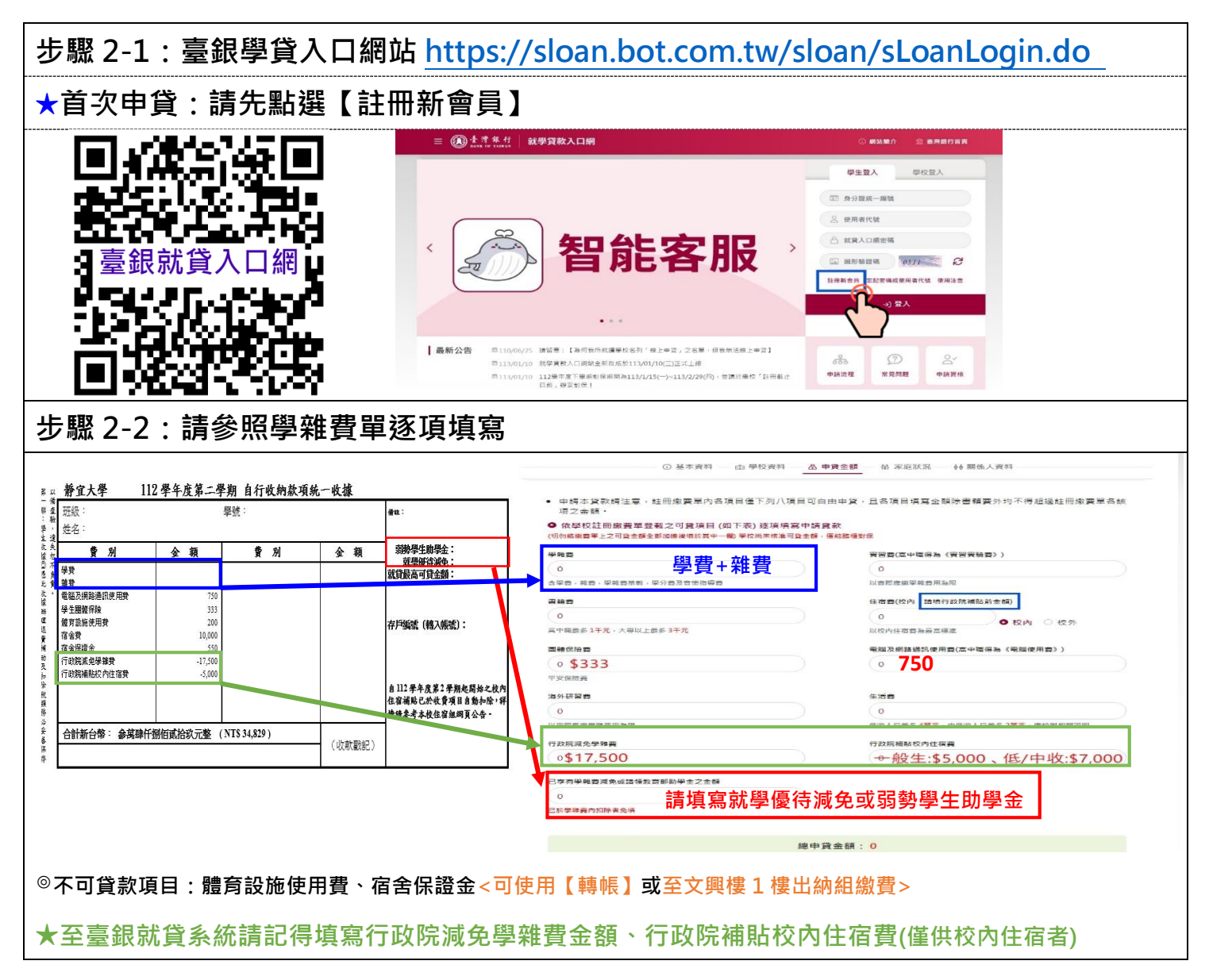

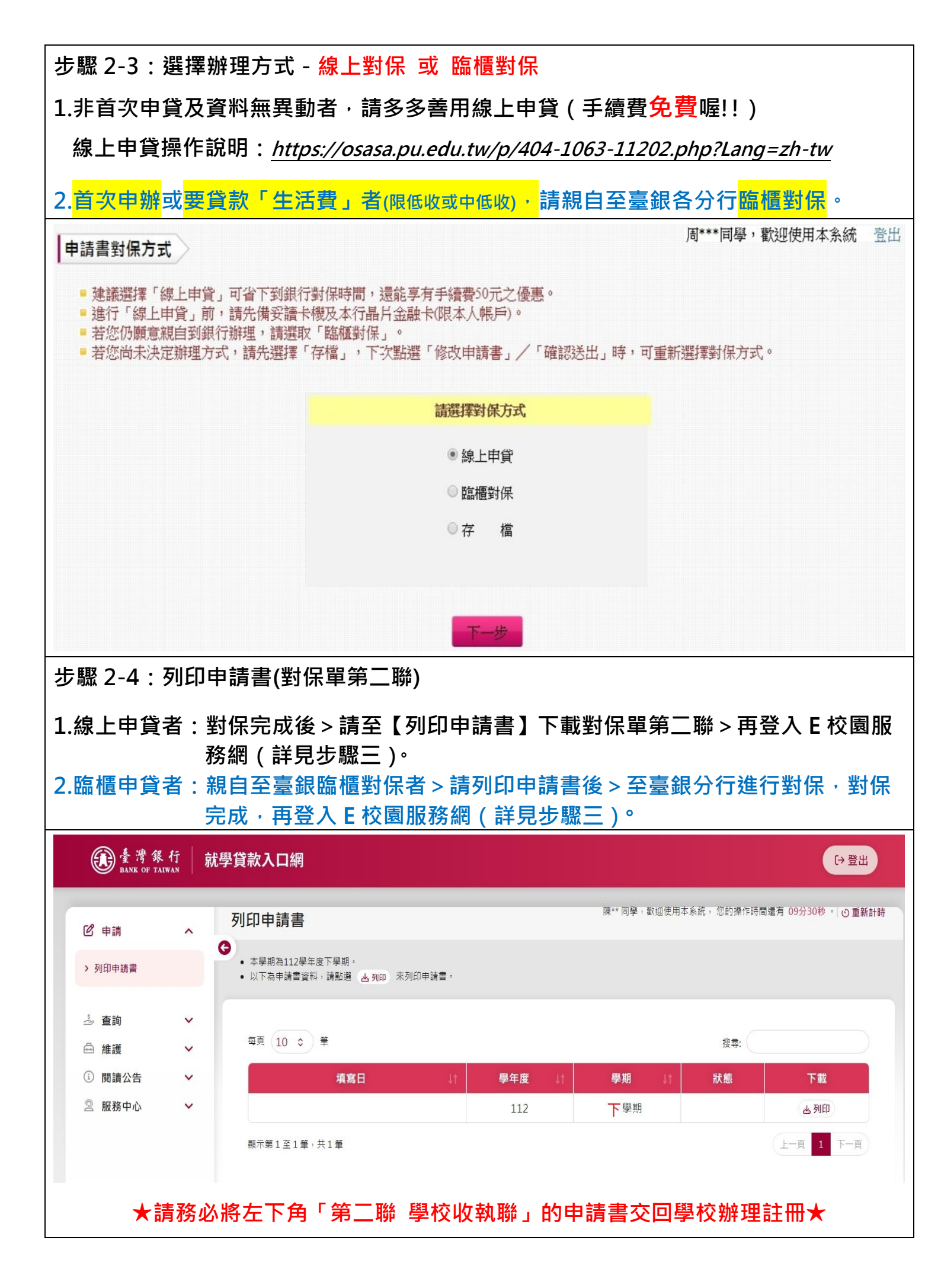

**\$**:填寫靜宜大學就貸申請 步驟 步驟 3-1:登入 e 校園服務網→各類系統功能→學務→就學貸款申請 ✿ 各類系統功能 常態間放項目 教務 (課程/成績...) 學務 (請假/獎助學金/社團/發材...) > 大一新生宿舍中籤名單 > 生活助學金申請系統 > 失物招領查詢 > 低收入戶學生住宿補助申請 >師生互動學生滿意度問卷填答 > 住宿寶料查詢 > 計團管理 > 服藝學牛助學会 > 就學賞款申請 >宿舍申請 > 就學優待減免申請 > 寒暑假短期住宿申請 > 輔導諮商申請(初次晤談) > 專師系統 >學成中心器材借用申請 > 獎助學金申請 >學生請假系統 步驟 3-2:請先填答「就貸知識小測驗」(本測驗依教育部規定辦理) : 您好 靜宜大學就學貸款問卷 申請注意事項 🔡 就學貸款申請 為加強宣導就貨常識,煩請各位同學填寫此問卷,謝謝。 In order to strengthen the publicity of common sense about student loan, please fill in this questionnaire. Thank you. 班級 Class

> 學號 Student ID 姓名 Name 握莲頭(100%)

> > 諸選邦~

請選択イ

講選邦 ~

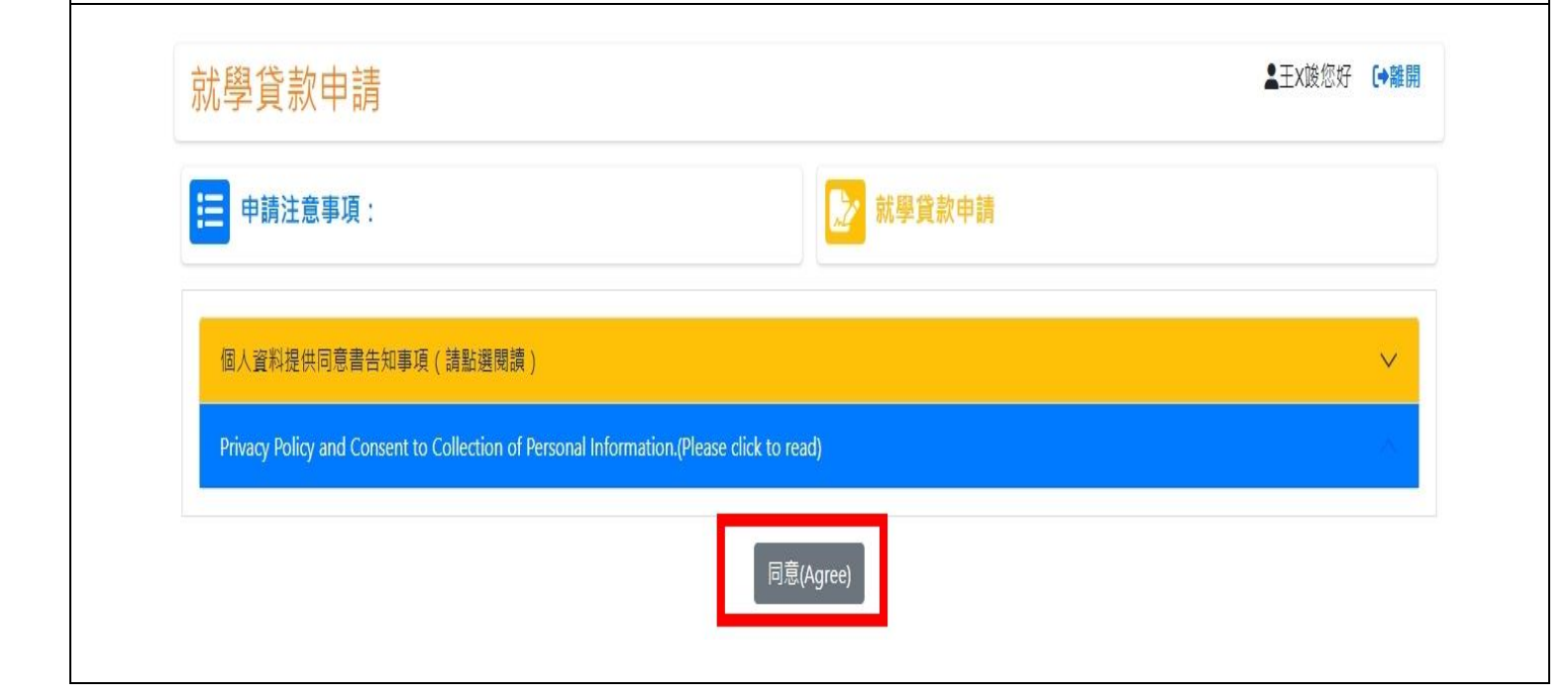

1.持有臺銀島片卡教可用「線上申貨」方式對保: (以成生物保後,派券新貨幣就起利加容名尖回生補給(0)本人戶總貨保設人均無異動(C)亦當火幣控款貸(0)不能申貸生活責(1)国內 为利可關電(D)LL发展。

3.就貸辦理程序(完成撥貨)為何? (A)自答到元利預回學校署任(D)利契中心署市家原车收入(D)台鄉署任合核養商款至學校(B)的關係將將登録員人就會管利的以上管

2.本校由那一單位辦理就學貸款? (A)學務處生活輔導組(B)教務處综合業務組(C)總務處出納組(D)會計室

步驟 3-3:個人資料提供同意書告知事項(請點選閱讀),且記得點選【同意】

| 步驟 3-4:                                    | 基本資料、親屬資料、                                                                                                    | 保證人資料、上傳像                                                                                                    | <b>埥查資料請務</b> 必均                    | 真寫完整及確認好資料            |
|--------------------------------------------|----------------------------------------------------------------------------------------------------|----------------------------------------------------------------------------------------------------|-------------------------------------|-----------------------|
|                                            | 就學貸款申請                                                                                                    |                                                                                                    |                                     | ▲: 您好 <b>C+险開</b>     |
|                                            | 申請注意事項                                                                                                    | 🛃 就學貸家                                                                                                    | 大申請                                 |                       |
|                                            | ■ 填寫注意事項 <ol> <li>請點開「基本資料」、「規屬資料」、「保路人資</li> <li>貸款生活費、校外住宿費、當麵要等,學校直接混</li> <li>請完整填寫學生本人「都局」之局號及帳戶,請勿</li> <li>有配偶者,雙親之資料可不填,雙親之屬性為離婚</li> <li>備查資料檔案請存成pdf或jpg格式再上傳,連議使</li> <li>PDF檔葉講務必"移除密碼,移除密碼網址: https,</li> <li>檔案大小上限:SMP、只接受中文或英文檔名。</li> </ol>                                                                                                    | 科」、「上傳備查資料」,填寫並上傳備查資料。<br>填寫家人帳戶資料。<br>或股者,該項之其它資料可不填,<br>用底下Adobe Scan手機軟體進行拍攝,拍攝時請平<br>//smallpdf.com/zh-TW/unlock-pdf | 放,以免影像失真。                           |                       |
|                                            | Adobe Scan App 下载:                                                                                                    |                                                                                                    |                                     |                       |
|                                            | 請確認下列欄位資料(會為必填)                                                                                                    |                                                                                                    |                                     |                       |
|                                            | 8平具付<br>親屬資料 <u>★注意:父母雙全請項寫父母資料:有</u><br>保證人資料                                                                                                    | 配供者・雙親之資料可不増・雙親之屬性為離婚或                                                                                                   | 爱者,該項之其它資料可不填。                      | ~                     |
|                                            | 上傳備查資料                                                                                                    |                                                                                                    |                                     | ~                     |
| 步驟 3-5:                                    | 「申貸貸款金額」欄位                                                                                                    | <sup>,</sup> 請填寫與臺銀就學                                                                                                    | 學貸款第二聯申                             | 貸金額 <mark>相同</mark> 。 |
|                                            | ★申請<br>(填入數)                                                                                                    | 貸款金額【最高可貸金額<br><sup>字共5碼,中間無需逗點)</sup>                                                                                   | 1: ]                                |                       |
| 步驟 3-6 ·                                   | 請 <mark>「上傳就學貸款第一</mark>                                                                                                    |                                                                                                    |                                     |                       |
| ★臺銀線上對保                                    | R下載第二聯後,請一定要將 PDI                                                                                                    | 「檔案移除密碼後上傳・オ                                                                                                    | 算完成喔!                               |                       |
| 移除密碼網址:                                    | https://smallpdf.com/zh-TW                                                                                                    | /unlock-pdf                                                                                                    |                                     |                       |
| 上傳備查資料                                     |                                                                                                    |                                                                                                    |                                     |                       |
| ★臺銀撥款通知 ● DF檔案請務必                          | 書第二聯<br>"移除密碼",移除密碼網址: https://smailpdf.com/zh-TW/                                                                                                    | 'unlock-pdf                                                                                                    |                                     | -                     |
| 選擇檔案 未選擇 貸款校外住宿費                           | ₩₩₩₩₩₩₩₩₩₩                                                                                                    |                                                                                                    |                                     |                       |
| 校外住宿學生,     【完整】契約必須                       | 請上傳【完整】租賃契約,含【完整】全部頁數的住宿基<br>內含本人與房東簽名 、詳細租屋地址、租屋截止期限至少                                                                                                    | 2約影本<br>要到該學期結束之月份。                                                                                                    |                                     |                       |
| 選擇檔案 未選擇                                   | 器任何檔案 ● ● ● ● ● ● ● ● ● ● ● ● ● ● ● ● ● ● ●                                                                                                    |                                                                                                    |                                     |                       |
| ③ 第一次辦理就學<br>選擇檔案 未選擇                      | 当我者務必上傳新式戶口名簿或近三個月內戶籍謄本, 請<br>8年回編家                                                                                                    | 參考底下樣本。                                                                                                    |                                     |                       |
|                                            |                                                                                                    |                                                                                                    |                                     |                       |
|                                            | And Call Advances and the second second seco |                                                                                                    | -                                   |                       |
|                                            |                                                                                                    |                                                                                                    | Ē                                   | <b>演記</b> 待 點 選       |
| 12/17/16月1日1880000000000<br>20中間位 - 時約当期 1 | 1                                                                                                    |                                                                                                    |                                     | 「儲存並送審」               |
| 127 E.V. 419 (227)-128                     | Anna Anna Anna Anna Anna Anna Anna Anna                                                                                                    |                                                                                                    |                                     |                       |
|                                            |                                                                                                    | 儲存並<br>Save Save and                                                                                                    | 送7 删除申請資料<br>Submit Delete all data |                       |
|                                            |                                                                                                    | 送審後不能修 <mark>t I Cannot b</mark>                                                                                         | e modifie after submission.         |                       |

恭喜你~完成113-2就學貸款申請作業囉~

### 🔶 補充資料:

- Q:臺銀線上對保·下載第二聯後怎麼移除 PDF 檔案密碼?
- A:臺銀線上對保下載第二聯後,請一定要將 PDF 檔案移除密碼後,再請登入 e 校園服 務網→各類系統功能→學務→就學貸款申請 移除密碼網址:<u>https://smallpdf.com/zh-TW/unlock-pdf</u>
- Q:要上傳的「臺銀對保第二聯」<sup>,</sup>正確內容包括哪些?
- A:範例參考如下

|                    | ▲現現村政治有決分現象受批<br>中は人(村田人)、今夏19年は氏水や軍の上市交不正した<br>大小で安雄に行やも男が(加加に中で、「日本・中国")、<br>が行ってやる人(知道に見ん)、ならいで<br>中は人利の(日本・日本)、「加加にすいいかれ」で、<br>市は大利の(日本・日本)、「日本・日本)、<br>本のためなられ」、日本には大利の(日本)、<br>本のためなられ」、日本には大利の(日本)、<br>本のためなられ」、日本には大利の(日本)、<br>本のためなられ」、日本には大利の(日本)、<br>本のためなられ」、日本には大利の(日本)、<br>本のためなられ」、日本には大利の(日本)、<br>本のためなられ」、日本には大利の(日本)、<br>本のためなられ」、日本には大利の(日本)、<br>本のためなられ」、日本には大利の(日本)、<br>本のためなられ」、<br>本のためなられ」、<br>本のためなられ」、<br>本のためなられ」、<br>本のためなられ」、<br>本のためなられ」、<br>本のためなられ」、<br>本のためなられ」、<br>本のためなられ」、<br>本のためなられ」、<br>本のためなられ」、<br>本のためなられ、<br>本のためなられためなられ、<br>本のためなられ、<br>本のため<br>本のためなられ、<br>本のためなられ、<br>本のためなられ、<br>本のためなられ、<br>本のためなられ、<br>本のためなられ、<br>本のためなられ、<br>本のためなられ、<br>本のためなられ、<br>本のためなられ、<br>本のためよ<br>本のためま<br>本のためよ<br>本のためよ | 中 接 在安约定年,<br>推建進<br>推建進<br>28、上面前進等時間人區均均僅在月。<br>4月以間等也以一時有点人因其考慮的公費。<br>4月以間等也以一時有点人因其一時一<br>18月以及。<br>18月以及。<br>18月以及<br>18月以及<br>18月以<br>18月以 | 重結果有限資料及因為<br>面積具有限資料及因為<br>民間質形的。相關者用<br>均直用電力的時間。<br>二、定義具有以常常的時<br>小、定義具有以常常的時<br>小、定義具有以常常的時<br>小、定義具有以常常的時<br>小、定義具有以常常的時<br>、、定義具有以常常的時<br>、、定義其有、「一」」」<br>、、定義其有、「一」」<br>、、定義其有、「一」」<br>、、二、「一」」<br>、、二、「一」」<br>、、二、「一」」<br>、、一、「一」」<br>、、一、「一」」<br>、、一、「一」」<br>、、一、「一」」<br>、、一、「一」、「一」」<br>、、一、一、一、一、一、一、一、一、<br>、<br>、<br>、<br>、<br>、<br>、<br>本<br>、<br>本<br>二<br>本<br>、<br>、<br>本<br>、<br>本<br>二<br>、<br>本<br>、<br>本<br>二<br>、<br>二<br>、<br>、<br>本<br>二<br>、<br>、<br>本<br>二<br>、<br>、<br>、<br>本<br>、<br>、<br>本<br>二<br>、<br>、<br>本<br>二<br>、<br>、<br>、<br>、<br>、<br>、<br>、<br>、<br>、<br>、<br>、<br>、<br>、 | 年<br>以及休、福息不明过<br>(王、明平堂金田建立<br>(王、明平堂金田建立<br>(本)、明平堂金田建立<br>(本)、明平定田三、同政王朝<br>美水田連合数学和及共用<br>整件之用。<br>(明成供纳相望实知時<br>生本人<br>/服告人2 | 1 日<br>+ 単単ポマ、日は八川井<br>オロママカム以中・ラ<br>セキロコントの以降・1<br>は中国コントの以降・1<br>は中国コントの以降・1<br>・<br>まず日本であるまた<br>・<br>気で用者の作るよも<br>一<br>気で有名の<br>一<br>気で名 |      | <ul> <li>中述為有 # # # # # # # # # # # # # # # # # # #</li></ul>                   | 44歳未慎常使用単<br>本環境行政份有限公<br>にににより、の当時で、1000<br>1000<br>1 | 43 年一,<br>中国教養登載<br>地中等以上學校學生院<br>市場的考慮。<br>中國的考慮。<br>中國的考<br>中國的考<br>中國的<br>中國的考<br>中國的考<br>中國的<br>中 | 中一 線<br>線<br>線<br>線<br>上一 建<br>一 建<br>一 建<br>一 建<br>一 建<br>一 建<br>一 建<br>一 建<br>一 建<br>一 建                                                                                                    | 上中学 - 現れの下始語<br>主要的文字項<br>電型的文字項<br>他同点学校相人系行内語<br>編集が見違う「常気に聞き」「常気に聞き」<br>物理工作が知られた。<br>中国大学を記述<br>中国大学を記述<br>中国大学<br>中国大学<br>中国大<br>中国大<br>中国大<br>中国大<br>中国大<br>中国大<br>中国大<br>中国大 | 点景, 花碗具林绿<br>地位: 60 增入用用<br>运出水带, 市场<br>运用水带, 用品,<br>一, 本书 注意, 一, 电子<br>中, 一, 化<br>一, 化<br>一, 化<br>一, 化<br>一, 化<br>一, 化<br>一, 化<br>一,                                                                                                    | 485-1:112.12<br>目前先回明文件 送売<br>ちかから支払えてあた<br>気気がしたすべい。<br>になったのかられるので、<br>になったので、<br>したので、<br>ののので、<br>ののので、<br>ののので、<br>ののので、<br>ののので、<br>のので、 |
|--------------------|----------------------------------------------------------------------------------------------------|----------------------------------------------------------------------------------------------------|----------------------------------------------------------------------------------------------------|----------------------------------------------------------------------------------------------------|----------------------------------------------------------------------------------------------------|------|---------------------------------------------------------------------------------|----------------------------------------------------------------------------------------------------|----------------------------------------------------------------------------------------------------|----------------------------------------------------------------------------------------------------|----------------------------------------------------------------------------------------------------|----------------------------------------------------------------------------------------------------|----------------------------------------------------------------------------------------------------|
| 捷州田                |                                                                                                    |                                                                                                    |                                                                                                    |                                                                                                    |                                                                                                    |      |                                                                                 | 35457                                                                                                    |                                                                                                    |                                                                                                    | OHEAM                                                                                                    | 19日末: 春人<br>1月日末: <u>春人</u><br>人2                                                                                                    | XR/188A1 48/                                                                                                    |
| * #                | 杜本:     出出 ()     出版 ()     出版 ()     和()     和()                                                                                                    | 2                                                                                                    |                                                                                                    |                                                                                                    | 1                                                                                                    | 4.5  |                                                                                 |                                                                                                    | 20<br>6<br>7                                                                                                    | 身合理成一编號                                                                                                    |                                                                                                    | sý"                                                                                                    |                                                                                                    |
| ~                  | 学校近后:查中市 学校:410302020                                                                                                    | 人母 1                                                                                                    |                                                                                                    | <b>延定 112年 6</b>                                                                                                    | 月草室                                                                                                    | -    | 1.1                                                                             | 9枚:静室大學                                                                                                    | 79                                                                                                    |                                                                                                    |                                                                                                    | L as an                                                                                                    |                                                                                                    |
| 12                 | 母程:入萃                                                                                                    | 存在城年位                                                                                                    |                                                                                                    | 日間部                                                                                                    |                                                                                                    | -    | · · · · · · · · · · · · · · · · · · ·                                           | 23-金中市<br>:大學                                                                                                    |                                                                                                    |                                                                                                    | 八学:109年 9月<br>非在紙集组                                                                                                    | · 住宅村                                                                                                    | * 5 / #1                                                                                                    |
| 款人                 | <i>л</i> и                                                                                                    |                                                                                                    |                                                                                                    |                                                                                                    |                                                                                                    | 傳放入) | P #                                                                             | · /##44                                                                                                    |                                                                                                    |                                                                                                    |                                                                                                    |                                                                                                    |                                                                                                    |
| 2                  | (型2020年<br>電報(1): 一会機<br>電子: 一会機<br>(本): (2): (2): (2): (2): (2): (2): (2): (2                                                                                                    |                                                                                                    |                                                                                                    |                                                                                                    |                                                                                                    |      | · 通讯)<br>電話(<br>電子)                                                             | 6.<br>1)::<br>8.6                                                                                                    | + i8                                                                                                    | <b>医</b> 梅桂                                                                                                    | LQ. (7, 45 - 47                                                                                                    | 行物定法                                                                                                    |                                                                                                    |
| 12                 | K 谓·秋名及异合强统一编筑 通讯地位及觉标                                                                                                    |                                                                                                    |                                                                                                    |                                                                                                    |                                                                                                    |      | 61                                                                              | 编辑:任名美身会游戏一编院 建沉地从天常日                                                                                                    |                                                                                                    |                                                                                                    |                                                                                                    |                                                                                                    |                                                                                                    |
|                    | 稱 謂:父 魏 / 號 係 人 1<br>秋 名:<br>身会證現一編號:                                                                                                    | 此近:<br>電話:- 分徵 行動電話:                                                                                                    |                                                                                                    |                                                                                                    |                                                                                                    |      | 日本<br>日本<br>日本<br>日本<br>日本<br>日本<br>日本<br>日本<br>日本<br>日本<br>日本<br>日本<br>日本<br>日 | : V 用 / 壁卷人  <br><u>an - mn</u><br>: A - A / 星条人 2                                                                                                    |                                                                                                    | 地址<br>等<br>地址 (                                                                                                    |                                                                                                    | and the second second s |                                                                                                    |
| ~                  | 铸 谓:号 乾 / 凝 俳 人 2<br>H                                                                                                    | 2                                                                                                    |                                                                                                    |                                                                                                    |                                                                                                    |      | 4.5<br>A.Q.                                                                     | 24-                                                                                                    |                                                                                                    |                                                                                                    |                                                                                                    |                                                                                                    |                                                                                                    |
|                    | 身安理現一端能                                                                                                    | 電话:一 分幾 行動電話                                                                                                    |                                                                                                    |                                                                                                    |                                                                                                    |      | 200                                                                             | (○) (○) (○) (○) (○) (○) (○) (○) (○) (○)                                                                                                    | 通訊使用費                                                                                                    | 759.%                                                                                                    |                                                                                                    |                                                                                                    |                                                                                                    |
|                    | <b>学術堂 45,436元</b>                                                                                                    | 星围无州路                                                                                                    | T54.2.                                                                                                    |                                                                                                    |                                                                                                    | 7    |                                                                                 | 10 0.00 \$ 111.2.                                                                                                    |                                                                                                    | 0 K                                                                                                    | 1                                                                                                    | 1日日 日元<br>1日日 日元                                                                                                    |                                                                                                    |
|                    |                                                                                                    | 通訊使用費                                                                                                    | 10.0                                                                                                    |                                                                                                    |                                                                                                    |      | 68                                                                              | 有华操要从免疫清强教育部的                                                                                                    | 学会之会題                                                                                                    | 0.4.                                                                                                    |                                                                                                    | interesting of the second                                                                                                    |                                                                                                    |
| T.                 | 高雄係能費1333元                                                                                                    | \$4 <b>\$</b>                                                                                                    | 3,000 %.                                                                                                    | 1240                                                                                                    | R.                                                                                                    | 1    | 1 114                                                                           | 完成充举推荐                                                                                                    |                                                                                                    | -17,500 A                                                                                                    | t l                                                                                                    | -                                                                                                    |                                                                                                    |
| *                  | 校内住宿費[0元                                                                                                    | 海外研修费                                                                                                    | 0.R                                                                                                    | 生活费 2                                                                                                    | 0.000/c                                                                                                    |      | 17.4.1                                                                          | S.端贴投汽住宿费<br>10000-001-10-50                                                                                                    | 0.0000000545                                                                                                    | 0.45 AST +                                                                                                    |                                                                                                    |                                                                                                    |                                                                                                    |
| 10                 | 己享有祭臻费诚免或请领教育部幼祭会之金额                                                                                                    |                                                                                                    | -27, 297 A                                                                                                    |                                                                                                    |                                                                                                    |      | 1 4.41                                                                          | 10-1.24 - 127 FA                                                                                                    | 1011年1月1日日日元至                                                                                                    | 40.431.6                                                                                                    | 1 90                                                                                                    |                                                                                                    |                                                                                                    |
|                    | 行政院成先带接费 自光                                                                                                    |                                                                                                    |                                                                                                    |                                                                                                    |                                                                                                    |      |                                                                                 |                                                                                                    |                                                                                                    |                                                                                                    |                                                                                                    | 1                                                                                                    | 10                                                                                                    |
|                    | 行政院構築检查位度費 目光                                                                                                    |                                                                                                    |                                                                                                    |                                                                                                    |                                                                                                    |      | ********                                                                        | 0576 061008                                                                                                    |                                                                                                    |                                                                                                    | (4.)                                                                                                    | (Severa)                                                                                                    |                                                                                                    |
|                    | 本學期授款全額:新臺幣 肆骂贰仟贰你粥给贰元型                                                                                                    |                                                                                                    | 42,282元昼                                                                                                    | <b>中秋枝王:[103</b>                                                                                                    | (A.                                                                                                    | Ĩ    | £+##                                                                            | 7 64-26562311                                                                                                    |                                                                                                    |                                                                                                    | S                                                                                                    | 113                                                                                                    | 01/2/                                                                                                    |
| 此政<br>量中<br>(1)311 | ####/####### 0576 00108 臨村<br>#### 04-26550311 0576 00108 臨村<br>##31964.7455(AD#7)#用日産年代文学校の有量                                                                                                    | 蟗辦理需<br>艮行戳章                                                                                                    | 臺灣銀行中。<br>將[113:2,                                                                                                    | 和分行<br>6 版 [12                                                                                                    | V82/0 3118.06                                                                                                    | 0    | () 請於书<br>二期學书                                                                  | 2方規定(友红冊)目数<br>2存載                                                                                                    | (岩信选电交争校)<br>图,大文/一支                                                                                                    | e de la composition de la composition de la comp | 務                                                                                                    | 線上                                                                                                    | 申貸                                                                                                    |

### ※【就學貸款資料繳交時間:114年1月15日至2月12日23:59】

- <u>113-2 就學貸款第二聯全面線上繳件</u>(請登入 e 校園服務網→各類系統功能→學 務→就學貸款申請)
- 2. ◇請依照學校學雜費繳費單,請填寫"行政院減免學雜費"金額(\$17,500)、行政院補貼校內住宿費(僅供校內住宿者)在臺灣銀行就貸系統之"行政院減免學雜費
   "、"行政院補貼校內住宿費"欄位,
- 2. 體育設施使用費\$200、健檢費、宿舍保證金不可辦理就學貸款,請至出納組繳
   交現金或轉帳。
- 4. 在校生及已完成選課之延畢生,請至學校首頁-熱門連結查詢繳費單金額,除至 臺灣銀行完成就貸程序,並請於 <u>114 年 2 月 12 日前</u>至學校「e 校園服務網」上 網登錄就貸資料及上傳臺銀對保單第 2 聯(學校存執聯)。
- 5. 非首次辦理或資料無異動者,請多加利用臺灣銀行就學貸款線上申貸(無須在臺 銀開戶,詳細步驟請至臺銀網站就貸網頁查詢)<免手續費喔!>,完成 113 學 年度第2學期就學貸款對保。(但不含申貸生活費與初次申請的同學)。
- 6. 線上辦理對保的同學·務必在臺銀對保單第2聯(學校存執聯)右上角簽名(PDF 檔案記得移除密碼)·請 <u>114 年2月12日前</u>至學校「e校園服務網」上網登錄 就貸資料及上傳臺銀對保單第2聯(學校存執聯)。
- 7. 若就學貸款(加貸校外住宿費及書籍費) &減免將關費用退費時間已公告「校首 頁 - 校園行事曆」
- 資款生活費的同學
   ・自行先扣除生活費
   ・填入 E 校園服務網
   ・審查後
   由後台輸入正確貸款金額
- 9. 延畢生請確認學分數和正確繳費金額,若要辦理線上申貸(對保)請先打電話至生輔組(04-26328001 轉 11212);若是第一次要辦理就學貸款請至臺灣銀行臨櫃對保。
- 10.113 學年度第二學期復學生辦理就學貸款至臺灣銀行臨櫃對保。
- 11.請留意學校電話 0972-570008,以避免錯過訊息通知。
- 12.逾期未交對保單第二聯,視同未完成註冊手續。

◆113 學年度第 2 學期申貸條件說明: <u>https://osasa.pu.edu.tw/p/404-1063-</u>
 53635.php?Lang=zh-tw

▲上班時間:早上 8:00 至下午 5:00

● 春節放假:1/25-2/9(不影響「線上申貸」,請大家把握時間!)
 ▲ 連絡電話:04-26328001 轉 11212